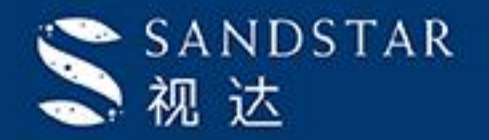

# SandStar视达 云智能整柜产品 开箱使用手册

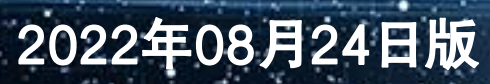

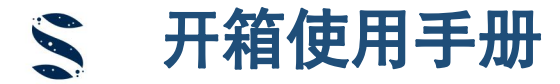

# 智能柜开箱运营流程

- 步骤一:开通商户平台账号
- 步骤二:平台功能配置
- 步骤三: 货柜通电
- 步骤四: 货柜激活
- 步骤五: 商品上架
- 步骤六:补货运营

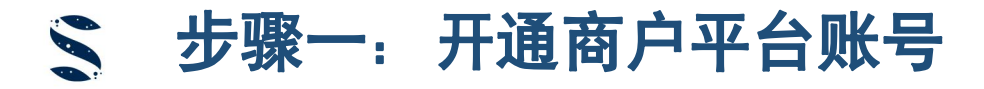

#### ▶ 货柜接收前请向工作人员提供以下信息:

| 序号 | 资料条目    | 说明        |
|----|---------|-----------|
| 1  | 系统管理员信息 | 姓名+手机号    |
| 2  | 商户全称    | 公司/店铺全称   |
| 3  | 商户简称    | 公司/店铺简称   |
| 4  | 商户地址    | 公司/店铺实际地址 |

- 1-2个工作日内将向您提供平台管理账号,以及激活货柜所需密钥。
- 网页版运营管理平台(简称VMS)请登录: <u>https://vms.sandstar.com</u>, 建议下载Google浏览器使用。
- 手机端运营工具(简称OPS)请关注公众号: SandStar智能货柜, "运营管理"模块内输入账号密码登录。

#### ▶ 运营相关角色说明:

- 系统管理员: 商家唯一的超级管理员, 具备VMS及OPS的所有权限, 可创建账号及分派货柜数据。
- 运营管理员: 能看到商家所有货柜的信息, 拥有OPS所有权限, VMS权限由系统管理员指配。
- 补货员:能看到商家部分货柜信息(由系统管理员指派),对应货柜的OPS所有权限,一般不指派VMS权限。

## **~ 步骤二:平台功能配置——**新增用户账号

系统管理员可提前新增用户账号,路径: 登录网页平台→商家权限管理→商家账号列表→添加。

① 填写用户信息后点击"下一步",账号创建完成。

|                      | 首页 商家账号列表 × ●新增用户账号 ×                                                |                   |                                              |                 |
|----------------------|----------------------------------------------------------------------|-------------------|----------------------------------------------|-----------------|
|                      | 新增用户账号                                                               |                   | 下一步返回                                        |                 |
|                      | 基本信息 * 员工姓名                                                          | 性别 ● 男 ○ 女        | 生日 🗐 1970-01-01                              |                 |
|                      | 员工手机 中国 ∨ 点击图片<br>修改 * 初始密码<br>密码长度至少6位                              | 员工邮箱              |                                              |                 |
| ② 给账号分配网页<br>版平台管理权限 | 管理授权 数据授权 App授权                                                      | ③ 给账号分配货柜<br>数据权限 | 管理授权 数据授权 App授权                              |                 |
|                      | 可授权功能清单                                                              |                   | *商户列表 SandStar ~                             |                 |
|                      | <ul> <li>请输入关键字进行过滤</li> <li>▶ □ 商户权限管理</li> <li>▶ □ 商字管理</li> </ul> |                   | *用P等级 运营管理员(默认拥有该 ^ )<br>普通用户(只拥有已配置货柜权限,无新增 | 曾货柜权限)          |
|                      |                                                                      |                   | 无权限(无该商户任何货柜权限)<br>运营管理员(默认拥有该商户当前及未来名       | <b>注部货柜权限</b> ) |
|                      |                                                                      |                   |                                              |                 |

视达

本文件具有保密性质,并可能受其他保护不允许被披露给第三方。如您误收到本文件,敬请立即从系统中予以删除。敬请切勿使用、复制、披露本文件或其任何内容。多谢合作!

#### **~ 步骤二:平台功能配置——**售卖商品管理

系统管理员可提前管理售卖商品,路径:登录网页平台→商品管理→商家商品查询。

① 按商品名称关键字或者商品条码,搜索库内是否存在该商品,存在即可售卖。

② 如库内不存在搜索商品,则需进行商品新增(选品规则请查看《建议售卖商品及陈列说明》),按以下步骤操作:

✓ 页面内点击"添加",选择"标准商品",输入商品外包装条形码,弹出以下页面:

| 商家商品                                                                                                    |         |    |      |      |  |  |  |
|----------------------------------------------------------------------------------------------------|---------|----|------|------|--|--|--|
| 商品编码                                                                                                    | 商品名称    | 品牌 | 规格   | 包装详情 |  |  |  |
| B0001350000275                                                                                                    | 畅轻黄桃味酸奶 | 畅轻 | 250g |      |  |  |  |
| □<br>商家商品存在数据,表示您的商品库中存在该商品,无需新增,关闭该页面即可。                                                                                                    |         |    |      |      |  |  |  |
| 平台商品                                                                                                    |         |    |      |      |  |  |  |
| 平台商品码                                                                                                    | 商品名称    | 品牌 | 规格   | 包装详情 |  |  |  |
| P00000000236                                                                                                    | 畅轻黄桃味酸奶 | 畅轻 | 250g |      |  |  |  |
| $_{}$<br>平台商品存在数据,表示平台系统内存在该商品,鼠标点击框选区域后点击确定,即可直接引用系 $_{}$ $_{}$ |         |    |      |      |  |  |  |
| 统商品。<br>如果商家、平台商品数据为空 , 则直接点击"确定"新增商品 C 🧼 👼 👳                                                                                                    |         |    |      |      |  |  |  |

## **~ 步骤二:平台功能配置——**新建商品

- ✓ 新建商品页面内,填入商品基本信息,"\*"号为必填项,其他选填;
- ✓ 填入标准属性信息,选择存储属性,打开库存预警和销售功能;
- ✓ 按以下标准拍摄商品图片:
  - a. 调整手机相机照片比例为1:1;
  - b. 图片为白色背景;
  - c. 商品整体拍摄清晰, 商品位于图片正中间并尽可能铺满整张图片;
  - d. 商品拍摄角度: 正面、带顶背面、带底侧面(需有一面能够清晰展示商品条形码)。

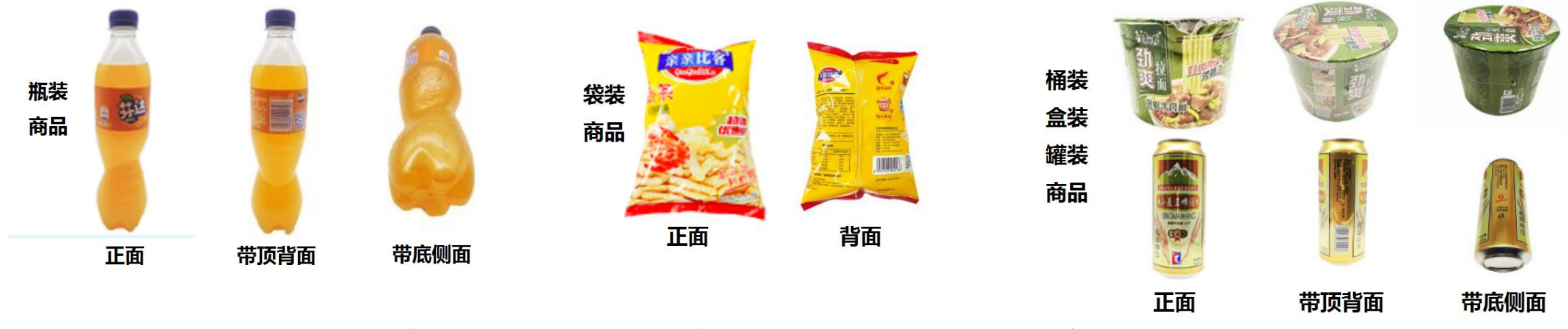

✓ 按照正面、背面、侧面的顺序上传图片,上传完成后点击"确定",商品创建完成。

#### **~ 步骤二:平台功能配置——**创建陈列模板

陈列模板可实现快速上架和批量货柜上架,创建路径: 登录网页平台→商品管理→陈列管理→添加。

① 填写陈列模板名称后,点击 "添加商品"进入商品选择页面;

②选择商品并创建陈列模板后,手机端可直接通过启用该模板实现一键上架,快速运营。

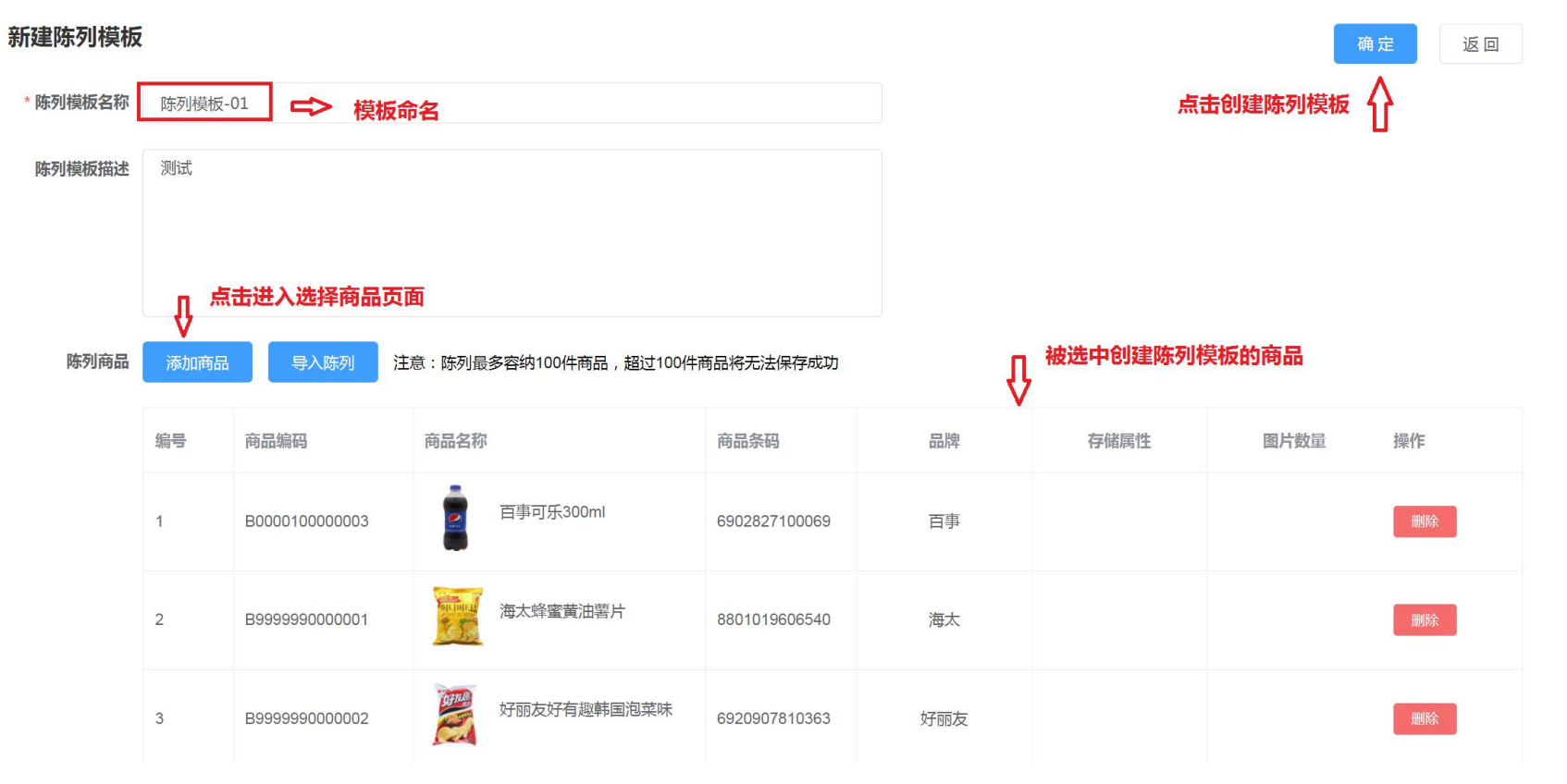

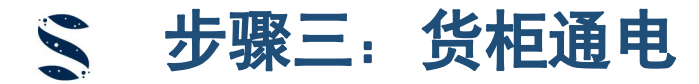

签收货柜并通电运营前,请仔细阅读随柜产品说明书,并重点关注以下事项:

- 收货后冷藏柜需放置2~4h后通电,冷冻柜需静置4~8h后通电,确保货柜采用三线插座供电,电源接地良好;
- 确保货柜投放点位移动或联通信号强度良好,天线放置于货柜顶部,远离金属物品;
- 货柜适宜室内环境使用,如需室外使用请提前告知销售人员,确保做到遮阳避雨保护,避免阳光直射柜内,电 源插座需布置在他人不易发现和触碰的位置,雷雨天气请及时切断电源;
- 货柜放置需保证站立平稳,限动底脚调整到位,货柜前部略高于后部为最佳姿态;
- 固定层架, 取掉门托及电子锁保护胶带, 确保锁芯自然落下。

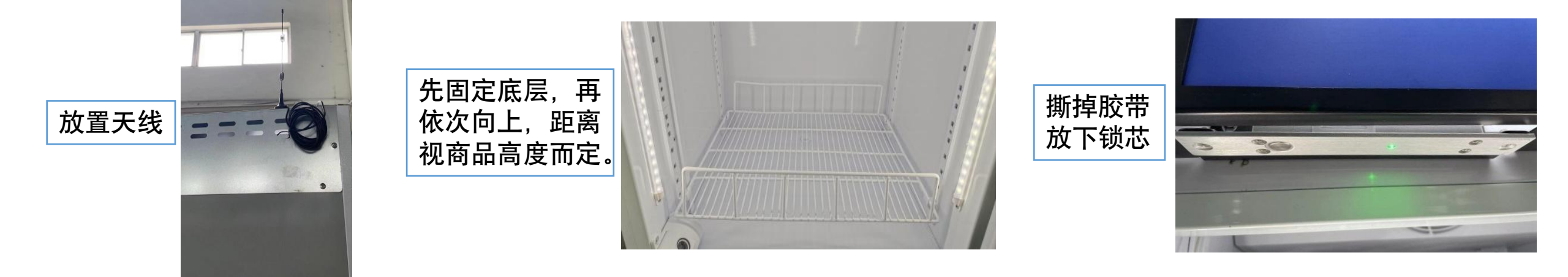

机密——外部

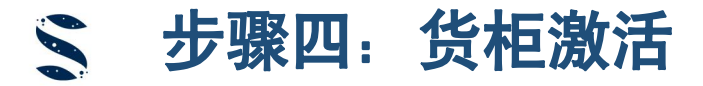

准备工作完成后进行通电,通电后柜内风扇转动,LED灯点亮,电子锁指示灯亮起,刷脸平板进入购物程序,可开始进行货柜激活,操作如下:

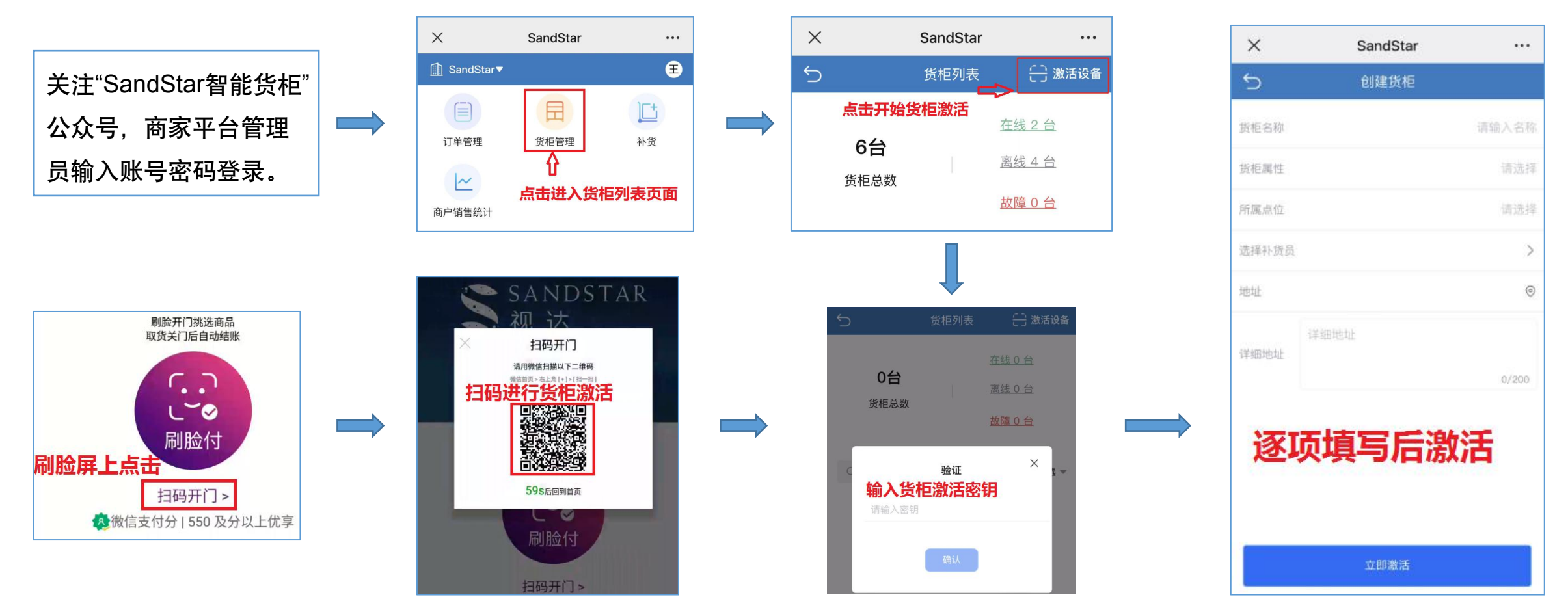

机密——外部

本文件具有保密性质,并可能受其他保护不允许被披露给第三方。如您误收到本文件,敬请立即从系统中予以删除。敬请切勿使用、复制、披露本文件或其任何内容。多谢合作!

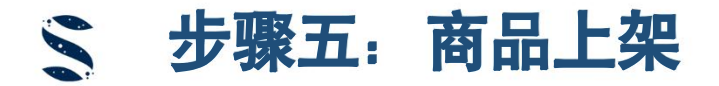

#### 货柜激活后,非管理员账号,需系统管理员在网页平台上分配货柜权限后,才可以查看并运营新货柜。

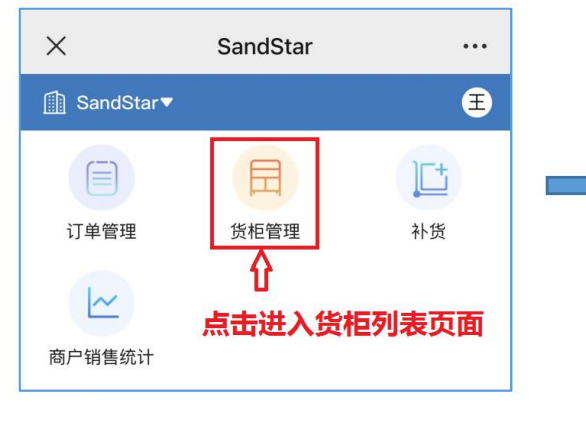

登录进入货柜列表

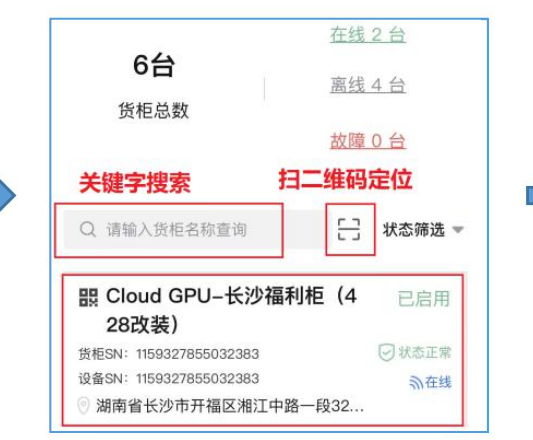

点击查看货柜详情

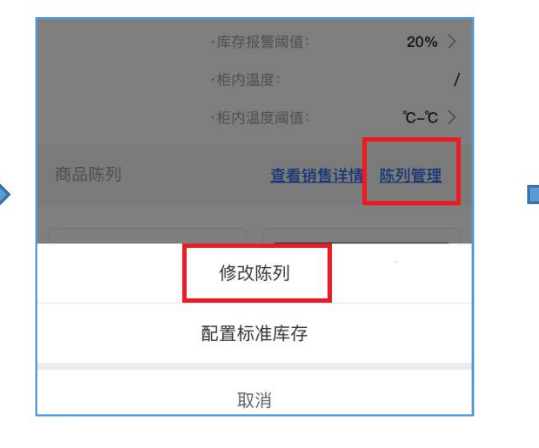

陈列管理→修改陈列

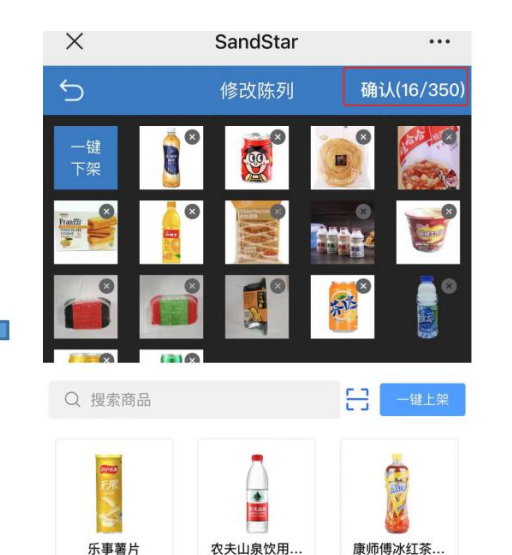

农夫山泉饮用.

确认(28/350) 5 修改陈列 快速一键上架 Q 搜索商品 1 乐事薯片 农夫山泉饮用.. 康师傅冰红茶... 5 请选择陈列模版 确认 ● 注意:如果此时已有上架商品,选择陈列模版后,已 上架商品将被覆盖,可根据需要再次上架。 待选陈列模板: 选定模板

| 注:若无陈列模板,可搜索 |  |  |  |  |
|--------------|--|--|--|--|
| 商品关键字或扫商品条码进 |  |  |  |  |
| 行商品上架。       |  |  |  |  |

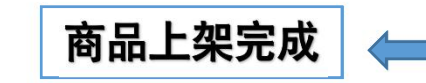

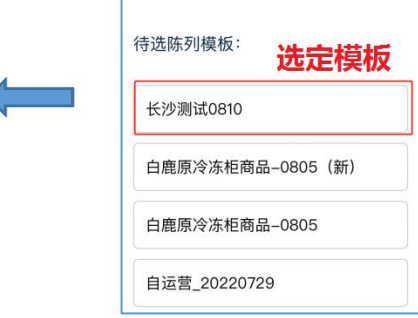

本文件具有保密性质,并可能受其他保护不允许被披露给第三方。如您误收到本文件,敬请立即从系统中予以删除。敬请切勿使用、复制、披露本文件或其任何内容。多谢合作!

康师傅冰红茶..

🗲 步骤六:补货运营

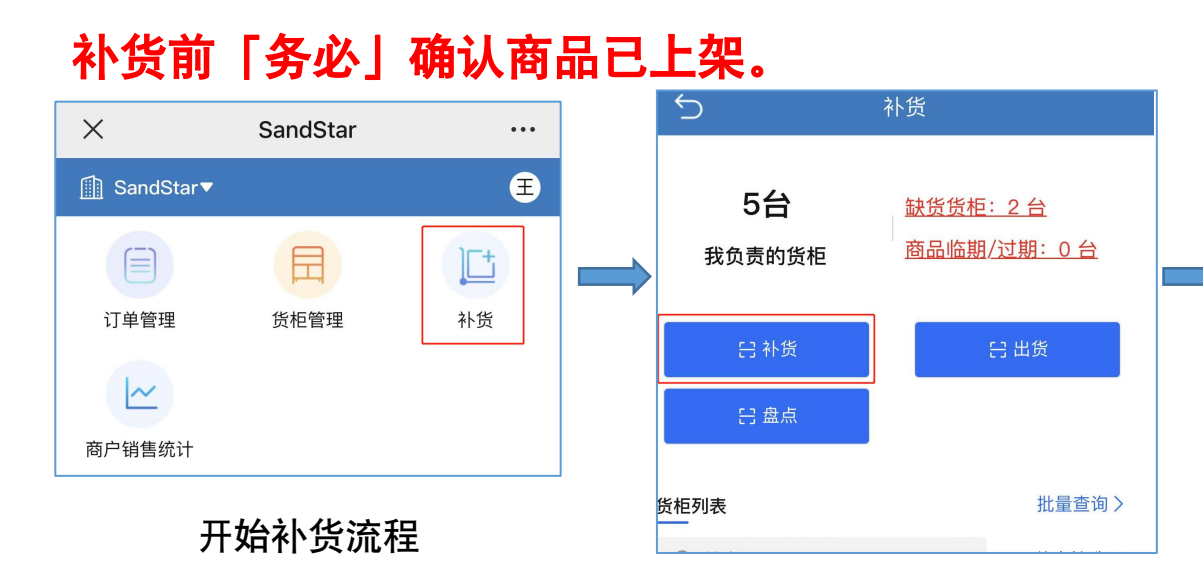

点击补货并扫描货柜二维码

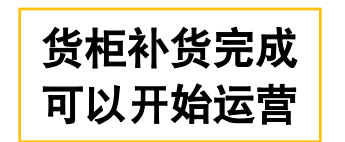

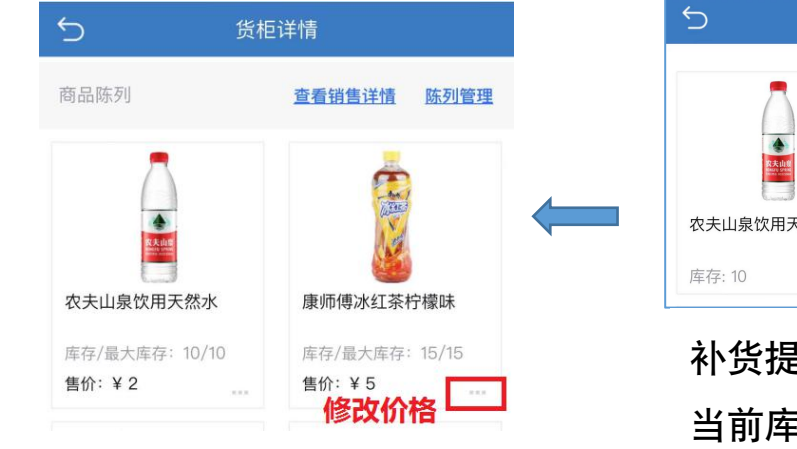

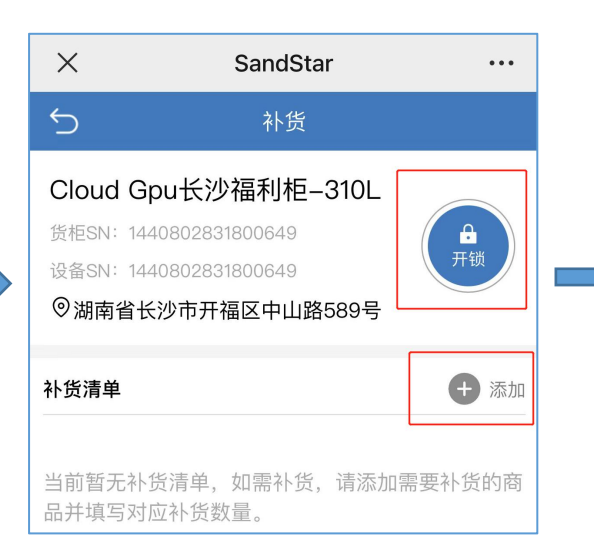

点击开锁,开门放入商品 点击添加,填入补货数量

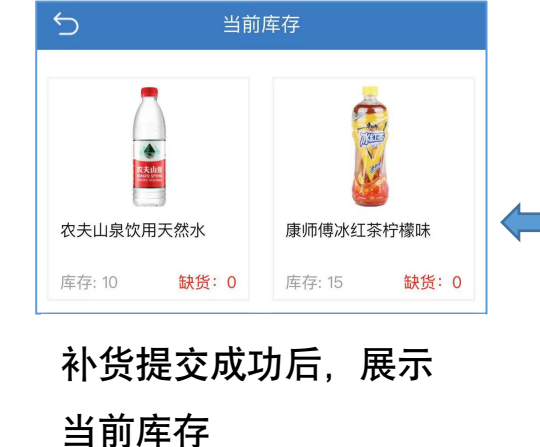

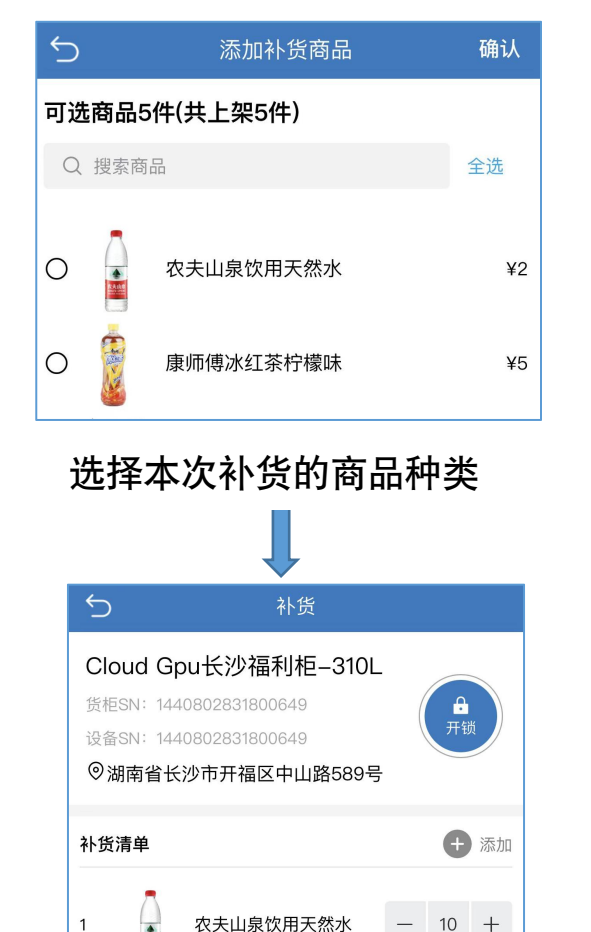

填入本次补货商品数量

康师傅冰红茶柠檬味

- 15 +

2

机密——外部

本文件具有保密性质,并可能受其他保护不允许被披露给第三方。如您误收到本文件,敬请立即从系统中予以删除。敬请切勿使用、复制、披露本文件或其任何内容。多谢合作!

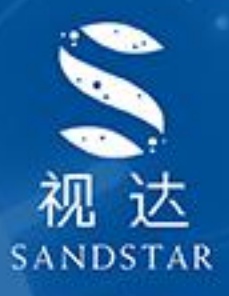

# **让零售更简单** <sub>祝您运营顺利</sub>